# SDメモリーカード

#### SDメモリーカードの取り扱い

- 長時間お使いになったあと、SDメモリーカードが温かくなっている場合があり ますが、故障ではありません。
- SDメモリーカードには寿命があり、長期間使用すると書き込みや消去などがで きなくなる場合があります。
- SDメモリーカードが不良品の場合、正常に動作しない場合があります。
- ふたが閉まらない場合は、SDメモリーカードが奥までしっかり入っているか確認 してください。

#### 次のことをお守りください。

- 本機から取り出したら、必ずケースに収納する。
- 裏面の端子部を手や金属で触れたり、汚さない。
- 貼られているラベルをはがさない。
- シールやラベルを重ねて貼り付けない。
- 強い衝撃を与える、曲げる、落とす、水に濡らすなどしない。
- ●データ消滅による損害については、当社は一切の責任を負いかねます。

#### お願い

- miniSDカード /microSDカードを使用する場合は、必ずカードに付属の専用アダプ ターを装着してください。取り出すときも、必ずアダプターごと取り出してください。
- SDメモリーカード挿入口に、SDメモリーカード以外のものを挿入しないでく ださい。

#### 本機で使用できる SDメモリーカード(推奨品)

| メディア         | 容量    | 品番(パナソニック製)  |
|--------------|-------|--------------|
| SDHCメモリーカード  | 32 GB | RP-SDW32GJ1K |
| SDメモリーカード    | 2 GB  | RP-SDW02GJ1K |
| microSDHCカード | 16 GB | RP-SM16GCJ1K |
| microSDカード   | 2 GB  | RP-SM02GCJ1K |
|              |       |              |

● 品番は予告なく変更される場合があります。

(2009年8月現在)

|                                                                                                    | グーグル                                                                                                    |
|----------------------------------------------------------------------------------------------------|----------------------------------------------------------------------------------------------------|
| ●本機は、2 GBまでの SDメモ<br>リーカードおよび 32 GBまで<br>の SDHCメモリーカードに対<br>応しています。                                                                                 | Googleマップ ™を利用する 116<br>Googleマップ ™から検索した<br>施設を登録する 118                                                                                                    |
| <ul> <li>それ以外のSDメモリーカードは</li> <li>使用できません。</li> <li>本機では、SDメモリーカード</li> <li>を使用して下記のことができ</li> </ul>                                                | <b>静止画を見る(PHOTO) 120</b><br>PHOTOに切り換える 120<br>静止画を再生する 120<br>スライドショーを楽しむ 120                                                                                                    |
| <b>ます。</b><br>下記以外の用途(SDオーディオ                                                                                                    | ₩₽250 ₩₽180<br>ディーガなどで録画した                                                                                                    |
| など)には使用できません。<br>● 当社サイトおでかけストラーダ<br>からダウンロードした、おでかけ<br>プラン・おでかけスポットの利用<br>(P. 70)<br>● ウェブサイト Googleマップ ™から<br>ダウンロードした地点の登録。<br>(P. 116)          | ビデオ動画を再生する       122         SDビデオ再生に切り換える       122         動画を再生する       122         動画の詳細情報を見る       122         一時停止する       124         再生を停止して再生リストに戻る       124         再生位置を指定する       124         方割されたビデオ動画を       124         SDビデオ再生の各種設定をする       124 |
| <ul> <li>MP250 MP180</li> <li>デジタルカメラで撮影した静止画<br/>(JPEG・BMP)の再生。<br/>(P. 120)</li> <li>ディーガなどで録画したビデオ<br/>動画 (SD VIDEO)の再生。<br/>(P. 122)</li> </ul> | 音量を調整する124<br>明るさを調整する124<br>SDビデオ再生をオフにする126<br>SDビデオ再生の音声を聞きながら<br>ナビゲーションを使う126                                                                                                    |

#### グーグル Googleマップ ™を利用する

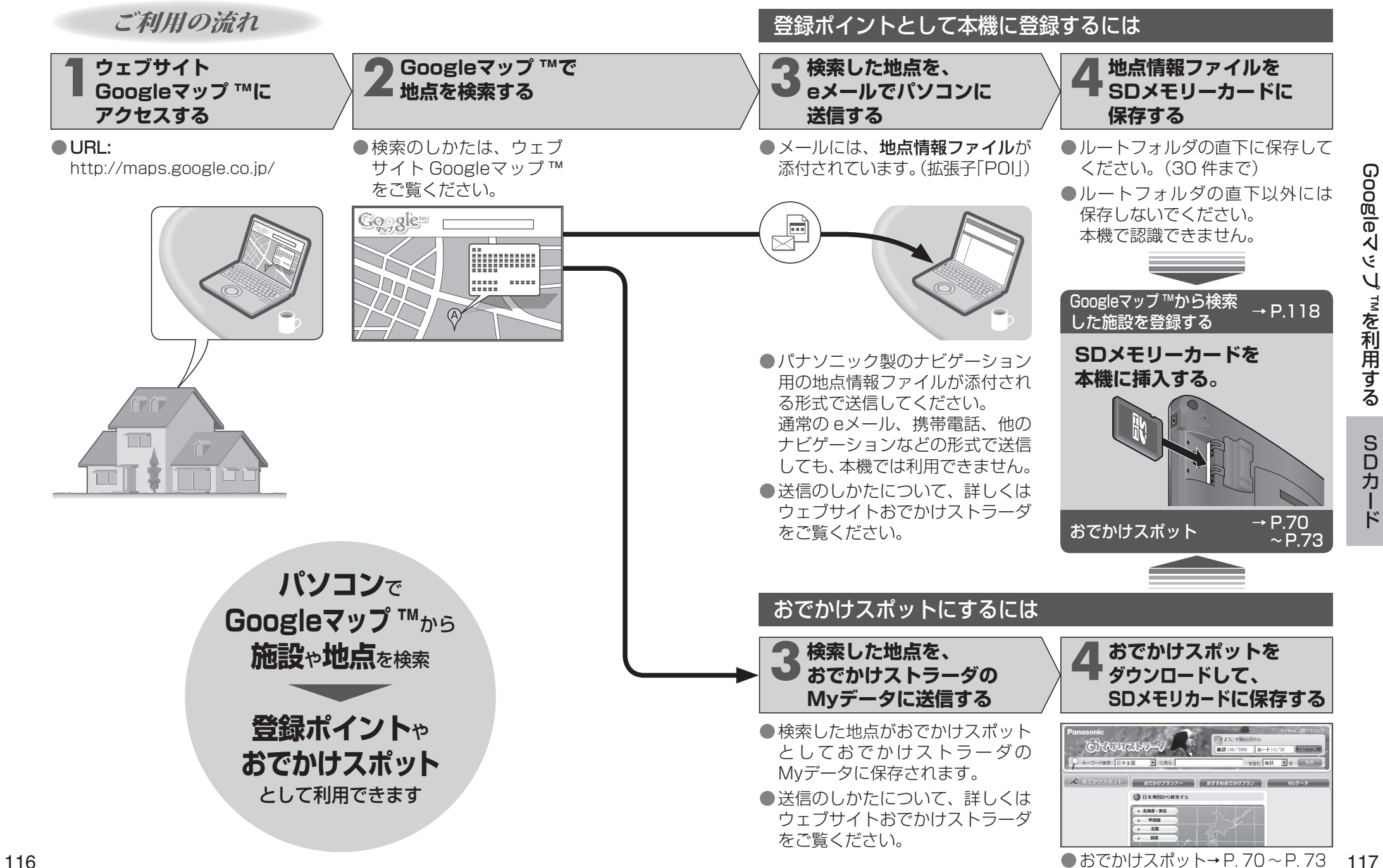

#### <sup>グ ー グ ル</sup> Googleマップ ™を利用する

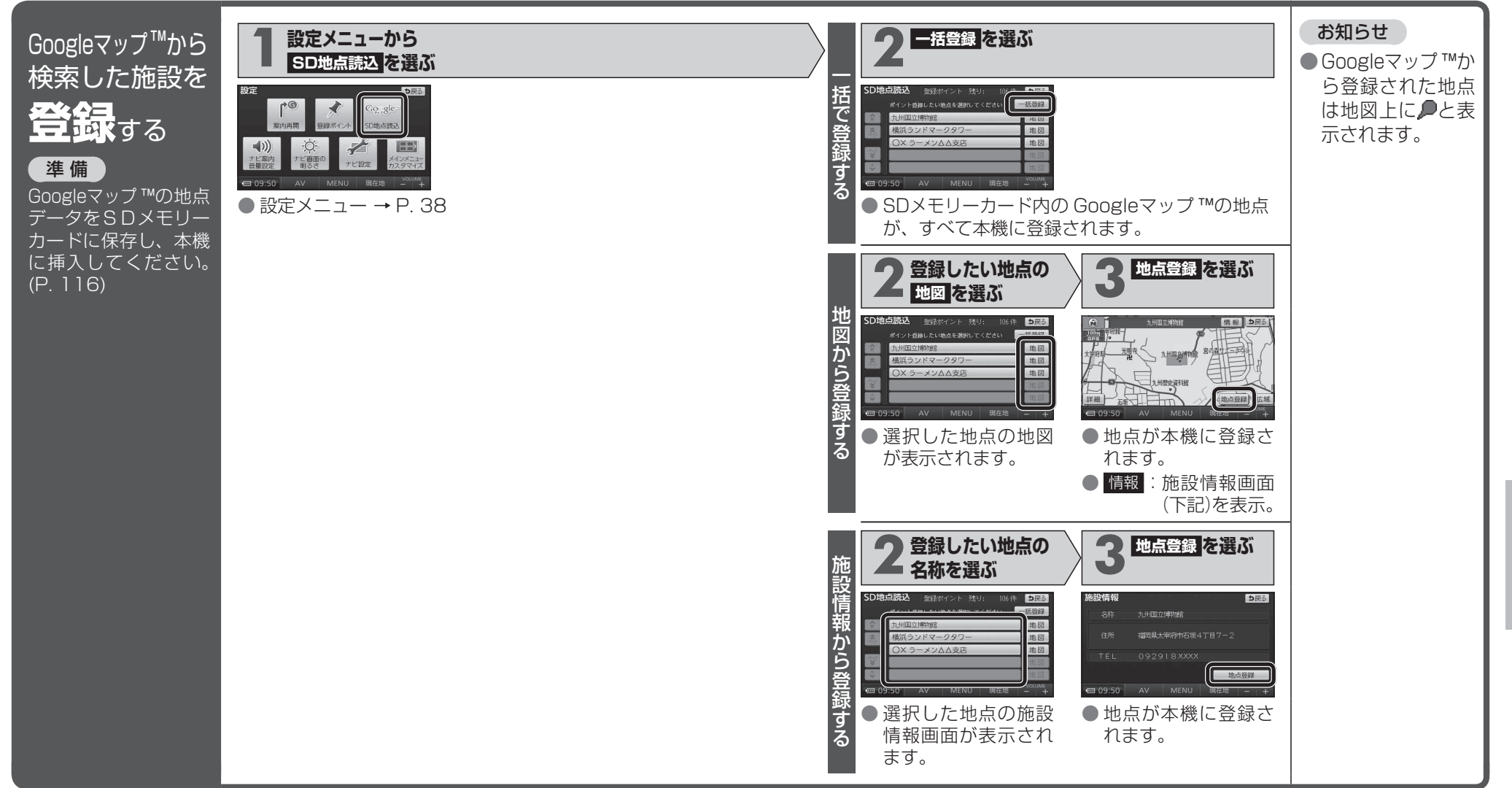

GoogleマップTMを利用する

# **静止画を見る** (PHOTO)

### мр**250** мр**180**

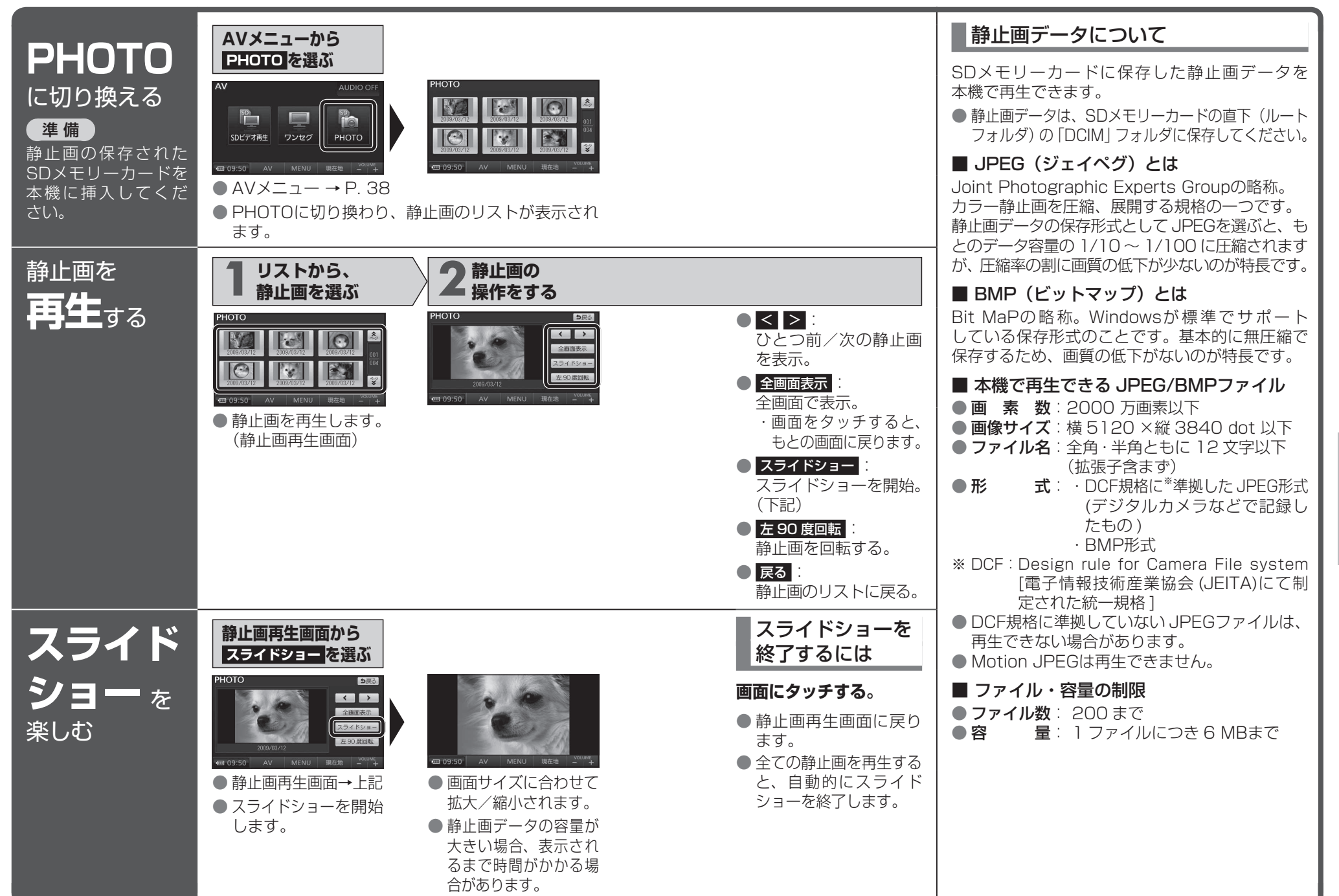

120

121

静止画を見る

S D 力

ード

## ディーガなどで録画したビデオ動画を再生する

### мр 250 мр 180

| <b>SDビデオ</b><br><b>再生</b> に<br>切り換える<br>準備<br>ディーガなどで録画し<br>たビデオ動画の保存さ<br>れた SDメモリーカード<br>を本機に挿入してくだ<br>さい。 | AVメニューから<br>SDビデオ再生を選ぶ                                                                                               | <ul> <li>SDビデオ動画について</li> <li>自宅で録画したテレビ番組*や市販のSD動画<br/>ソフトを再生できます。</li> <li>** 当社製 HDDレコーダーなどで録画した番組を、SD<br/>VIDEO規格でSDメモリーカードに保存したもの。<br/>HDDレコーダーのほか、録画機能付きハイビジョン<br/>テレビ・ポータブルテレビ・携帯電話などで録画が<br/>できます。</li> <li>本機で再生できるビデオファイル</li> <li>形 式:SD VIDEO規格<br/>(ISDB-T Mobile Video Profile)準拠</li> </ul> |
|----------------------------------------------------------------------------------------------------|----------------------------------------------------------------------------------------------------|----------------------------------------------------------------------------------------------------|
| 動画を<br><b>再生</b> する                                                                                         | 再生リストから、<br>動画を選ぶ         ************************************                                                       | <ul> <li> <b>圧縮方式</b>: MPEG-4 AVC/H.264      </li> <li> <b>ファイル</b>/容量の制限         </li> <li> <b>容 量</b>: 1ファイルにつき 2 GBまで      </li> <li> <b>再生時間</b>: 1ファイルにつき 26.5 時間まで         </li> <li> <b>お知らせ</b> </li> <li> <b>本</b>機は、チャプターマーク、続き再生メモリー             機能には対応していません。         </li> </ul>              |
| 動画の<br><b>詳細情報</b><br><sup>を見る</sup>                                                                        | <b>情報を見たい項目の</b><br><b>詳細を選ぶ</b><br><b>夢はのかかでは、オマラカー F0 &amp; Af T F0 F</b><br>「「「「「「「「「」」」」」」」」」」<br>「「」」」」」」」」」」」」 | <ul> <li>録画機器が指定する再生順どおりに再生されない場合があります。</li> <li>録画された番組名の文字が正常に表示されない場合があります。</li> <li>一部の漢字は、他とは異なる形状で表示される場合があります。</li> <li>録画については、録画機器の取扱説明書をお読みください。</li> </ul>                                                                                                    |

### ディーガなどで録画したビデオ動画を再生する

### MP 250 MP 180

|                                          | <b>一時停止</b> する              | <ul> <li>■ 画面を表示したまま、再生が一時停止されます。</li> <li>● ▶ を選ぶと、再生を開始します。</li> </ul>                                            |                                                                                                    |
|------------------------------------------|-----------------------------|----------------------------------------------------------------------------------------------------|----------------------------------------------------------------------------------------------------|
|                                          | 再生を停止して<br><b>再生リスト</b> に戻る | ■✓リストを選ぶ ● 再生を停止し、再生リストに戻ります。                                                                                       |                                                                                                    |
|                                          | 再生位置を<br>指定する               | 1       再生位置を選ぶ         ● 再生位置設定画面が表示されます。         ● 再生位置設定画面が表示されます。                                               | <b>3 車生 を選ぶ</b><br>● 指定した再生位置から<br>再生を開始します。                                                                                                    |
|                                          | 分割されたビデオ動画を<br>頭出しする        | 【< ▲ 前/次の分割に頭出しされます。                                                                                                | ● 分割されたビデオ動画<br>は、正常に再生されな<br>い場合があります。                                                                                                    |
|                                          | SDビデオ再生の<br><b>各種設定</b> をする | 1 設定を選ぶ<br>2 各項目を設定し、<br>完了を選ぶ                                                                                      | <ul> <li>音声<br/>音声を選択できます。</li> <li>二重音声<br/>音声多重放送のとき、<br/>選択できます。</li> <li>字幕<br/>字幕を選択できます。</li> </ul>                                         |
|                                          | す<br>自里<br>を調整する            | <ul> <li>■ (VOLUME) で音量を調整する</li> <li>● 調整範囲: 0~20(お買い上げ時の設定:10)</li> </ul>                                         | <ul> <li>お知らせ</li> <li>●時計表示の箇所に、音量<br/>が約3秒間表示されます。</li> </ul>                                                                                   |
| 再生画面をタッチすると<br><b>タッチキー</b> が<br>表示されます。 | 明るさ<br>を調整する                | 1 明るさを選ぶ<br>2 明るさを<br>調整する<br><sup>明るさ親選</sup> × MBH + は現ま & - HØH L & ま<br>(日) (日) (日) (日) (日) (日) (日) (日) (日) (日) | <ul> <li>明:明るくなる。</li> <li>暗:暗くなる。</li> <li>お買い上げ時は、最も<br/>明るい状態に設定され<br/>ています。</li> <li>SDビデオ再生の明るさ<br/>調整に連動して、ワンセグ<br/>の明るさも変更されます。</li> </ul> |

SDカード

125

### ディーガなどで録画したビデオ動画を再生する

#### мр250 мр180

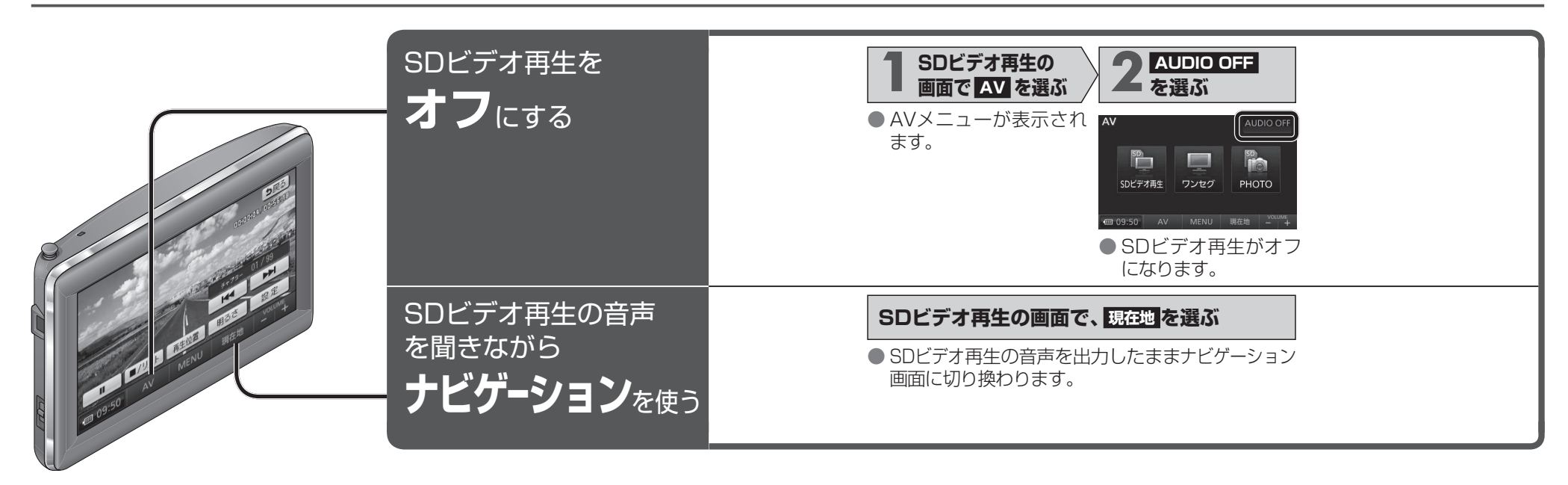